## January 11, 2012 Marriage License Most Frequently Asks Questions

## 1. How to do a Name Search:

- a. Enter the last name of the **MALE** or last **MAIDEN** name of female (space) and the first initial of the person you are searching, then "ENTER".
- b. Once you have located the correct name, a display screen will appear.
- c. Put an "X" in the Sel Box, "ENTER" to display an image.
- d. Once you have completed your inquiry close the window with the image. If you click the "**BACK**" button on the left side to return to the index (repeat the process if you need to view another image).

## 2. How to go directly to an Marriage Record if the Record number is known:

- a. **"TAB"** to or click within the first File Number field.
- b. Then type the"YEAR" (in the first box) and "NUMBER" in the second box. "ENTER"